软件相关 **樊凡** 2019-12-28 发表

## 组网及说明 无 配置步骤 1.1 适用产品系列

本手册适用于如下产品:比如WA5320、WA5320-C、WA5320-C-EI、WA5320H、WA5320-SI等WA5 300系列云AP。

## 1.1.1 AP瘦切胖配置案例 (Bootrom)

操作风险提示:AP瘦切胖有风险,操作不当或者意外断电会导致设备故障,操作需谨慎。命令行升级 需在PC上搭建TFTP Server(推荐用户使用3CDaemon搭建TFTP服务器) 将软件版本下载到设备FLASH内,然后通过命令行加载Bootrom版本,再加载主机软件版本,加载时 输入的文件名一定要一致,建议复制黏贴,然后升级过程中避免断电重启操作。

1、先从官网下载WA5300云AP的胖版本,本案例以WA5320举例

https://www.h3c.com/cn/d\_201909/1225175\_30005\_40.htm#\_Toc18344758

下载压缩包WA5300-CMW710-R2425P10-OASIS.zip , 解压生成ipe文件, 从官网下载对应版本文件 需要修改成wa5300-oasis.ipe, 放到电脑桌面上。

2、电脑通过网线连接到ap的一个网口,电脑网卡设置为:192.168.0.1 255.255.255.0,如下例子打开 TFTP服务器,把ipe软件版本放到电脑桌面上,TFTP服务器目录指向电脑桌面,然后点击确定。

| TFTP Server                                                                                                    | Start Time            | Peer Bytes                                                                                                    | Status                                                                                                    |                                               |                                                                                                    |  |
|----------------------------------------------------------------------------------------------------|-----------------------|----------------------------------------------------------------------------------------------------|----------------------------------------------------------------------------------------------------|-----------------------------------------------|----------------------------------------------------------------------------------------------------|--|
| ionfigure TFTP Server 1                                                                                                    | May 30, 2016 11:20:26 | local 0                                                                                                    | Listening for TFTP request                                                                                                    | s on IP address: 10.88                        | 18.160, Port 69                                                                                     |  |
| TFTF Server is started.<br>Click here to stop it.                                                                                     | 3                     | 3CDaemon Con<br>FTI                                                                                           | nfiguration<br>P Profiles                                                                                                    | Syslog Configur                               |                                                                                                    |  |
| Logging to Titpd log<br>Cicick to stop.<br>Not addreging<br>Cick to start.<br>Cicker Start.<br>Cicker Start.<br>Wiew Log/Debug files. |                       | Gene<br>Greate dire<br>Allow overw<br>Upload/Domi<br>Perrpacket U<br>Maxinum retu<br>Interframe U<br>3CDacmon | and Configuration<br>ectory numes in incoming fil<br>rrite of existing files?<br>load C:Wserstfrif<br>timeout in seconds S<br>ries 10<br>transmission 0 | e ref 2<br>FTT Config<br>WTWeaktop<br>Mar REA | ))浅文件央 Select a Director ▲ 点面 > ④ 門路 > ● 同路 > ● 同路 > ● ● 同路 > ● ● ● ● ● ● ● ● ● ● ● ● ● ● ● ● ● ● ● |  |
|                                                                                                    |                       |                                                                                                    | 4                                                                                                    |                                               |                                                                                                    |  |

3、console口操作, console口登录方法参考《1.03 设备管理-Console登录方法》 在AP重启的时候按住不停地按Ctrl+B进入设备的bootroom菜单。

\* H3C WA5320 BootWare, Version 7.15 \*

Copyright (c) 2004-2018 New H3C Technologies Co., Ltd.

Compiled Date: Aug 21 2018CPU Type: ARMCPU L1 Cache: 32KBCPU L2 Cache: 256KBCPU Clock Speed: 710MHzMemory Type: DDR3 SDRAMMemory Size: 533MHzFlash Size: 32MBPCB Version: Ver.B

BootWare Validating... Press Ctrl+B to access EXTENDED-BOOTWARE MENU... Password recovery capability is enabled. Note: The current operating device is flash Enter < Storage Device Operation > to select device.

3.1、升级扩展bootrom版本 要求boot版本必须为对应版本配套的7.18版本,版本文件中可获取.如果当前版本已经为7.18,直接忽 略此步骤。 | <1> Boot System . | <1> Boot System
 <2> Enter Serial SubMenu
 <3> Enter Ethernet SubMenu
 <4> File Control | 

 <4> File Control
 |

 <5> Restore to Factory Default Configuration
 |

 <6> Skip Current System Configuration
 |

 <7> BootWare Operation Menu
 |

 <7> BootWare Operation Menu
 <8> Skip Authentication for Console Login
 <9> Storage Device Operation | 
 <o> Ship Automatica

 <9> Storage Device Operation

 <-0> Reboot
 \_\_\_\_\_ Ctrl+Z: Access EXTENDED ASSISTANT MENU Ctrl+F: Format File System Ctrl+C: Display Copyright Ctrl+Y: Change AP Mode Enter your choice(0-9): 7 //进入bootware子菜单 \_\_\_\_\_ Note: the operating device is flash |<1> Backup Full BootWare
|<2> Restore Full BootWare
|<3> Update BootWare By Serial
|<4> Update BootWare By Ethernet | |<0> Exit To Main Menu Enter your choice(0-4): 4 //设置更新bootware方式通过网线 \_\_\_\_\_ <1> Update Full BootWare 

 |<1> Opdate F dir bootware
 |

 |<2> Update Extended BootWare
 |

 |<3> Update Basic BootWare
 |

 |<4> Modify Ethernet Parameter
 |

 |<0> Exit To Main Menu
 |

 | \_\_\_\_\_ Enter your choice(0-4): 4 //设置上传配置 设置上传文件名,此处是更新bootware,需上传boot文件;设置IP地址 |Note: "." = Clear field.
| "-" = Go to previous field.
| Ctrl+D = Quit. 1 \_\_\_\_\_ Protocol (FTP or TFTP) :tftp Load File Name :wa5300.ipe :apwa5300\_v7.18.btw //bootware版本名称,,如boot版本已经是V7.18了,可忽略本 步骤,继续升级bin版本

 Target File Name
 :wa5300.ipe

 :apwa5300\_v7.18.btw
 //bootware版本名称

 Server IP Address
 :192.168.0.99
 192.168.0.1
 //电脑ip地址

 Local IP Address
 :192.168.0.98
 192.168.0.19
 /配置和电脑同网段任意地址

 Subnet Mask
 :255.255.255.0

| <1> Update Full BootWare                     |   |
|----------------------------------------------|---|
| <2> Update Extended BootWare                 |   |
| <3> Update Basic BootWare                    | I |
| <4> Modify Ethernet Parameter                | 1 |
| <0> Exit To Main Menu                        | I |
| Enter your choice(0-4): 1 //更新bootware       |   |
| LoadingDone.                                 |   |
| 1233920 bytes downloaded!                    |   |
| Updating Basic BootWare? [Y/N]Y //手工输入"Y"    |   |
| Updating Basic BootWareDone.                 |   |
| Updating Extended BootWare? [Y/N]Y //手工输入"Y" |   |
| Updating Extended BootWareDone.              |   |
|                                              |   |
| 更新完成后选择0退回主界面并reboot                         |   |
|                                              |   |
| <pre> &lt;1&gt; Update Full BootWare</pre>   |   |
| <2> Update Extended BootWare                 | l |
| <3> Update Basic BootWare                    | 1 |
| <4> Modify Ethernet Parameter                |   |

Enter your choice(0-4): 0

|<0> Exit To Main Menu

| Note:the operating device is flash | 1 |
|------------------------------------|---|
| <1> Backup Full BootWare           |   |
| <2> Restore Full BootWare          |   |
| <3> Update BootWare By Serial      |   |
| <4> Update BootWare By Ethernet    |   |
| <0> Exit To Main Menu              |   |
|                                    |   |

Enter your choice(0-4): 0

| <pre> &lt;1&gt; Boot System</pre>            |   |
|----------------------------------------------|---|
| <2> Enter Serial SubMenu                     |   |
| <3> Enter Ethernet SubMenu                   |   |
| <pre> &lt;4&gt; File Control</pre>           |   |
| <5> Restore to Factory Default Configuration |   |
| <6> Skip Current System Configuration        |   |
| <7> BootWare Operation Menu                  |   |
| <8> Skip Authentication for Console Login    | I |
| <9> Storage Device Operation                 |   |
| <pre> &lt;0&gt; Reboot</pre>                 | Ι |
| Ctrl+Z: Access EXTENDED ASSISTANT MENU       |   |
| Ctrl+F: Format File System                   |   |
| Ctrl+C: Display Copyright                    |   |
| Ctrl+Y: Change AP Mode                       |   |
| Enter your choice(0-9): 0 //重启               |   |
| System is starting                           |   |
| Press Ctrl+D to access BASIC-BOOTWARE MEN    | U |
|                                              |   |

Booting Normal Extended BootWare

The Extended BootWare is self-decompressing.....

.Done.

3.2、升级ipe版本
 重启完成后查看bootwre版本为7.18,再次Ctrl+B进入bootware,Ctrl+F格式化flash,此处注意需要格式化,避免空间不足导致版本解压失败
 \*\*\*
 \*\*\*
 \*\*
 \*\*
 \*
 \*

\*

Copyright (c) 2004-2019 New H3C Technologies Co., Ltd.

Compiled Date: Mar 8 2019CPU Type: ARMCPU L1 Cache: 32KBCPU L2 Cache: 256KBCPU Clock Speed: 710MHzMemory Type: DDR3 SDRAMMemory Size: 256MBMemory Speed: 533MHzFlash Size: 32MBPCB Version: Ver.B

BootWare Validating...

Press Ctrl+B to access EXTENDED-BOOTWARE MENU...

Password recovery capability is enabled. Note: The current operating device is flash

Enter < Storage Device Operation > to select device.

| <1> Boot System                                                                                                    | I                   |
|----------------------------------------------------------------------------------------------------|---------------------|
| <2> Enter Serial SubMenu                                                                                                    |                     |
| <3> Enter Ethernet SubMenu                                                                                                    |                     |
| <4> File Control                                                                                                    |                     |
| <5> Restore to Factory Default Configuration                                                                                                    |                     |
| <6> Skip Current System Configuration                                                                                                    |                     |
| <7> BootWare Operation Menu                                                                                                    |                     |
| <8> Skip Authentication for Console Login                                                                                                    |                     |
| <9> Storage Device Operation                                                                                                    |                     |
| <pre></pre> <pre></pre> | 1                   |
| Ctrl+Z: Access EXTENDED ASSISTANT MENU                                                                                                    |                     |
| Ctrl+F: Format File System                                                                                                    |                     |
| Ctrl+C: Display Copyright                                                                                                    |                     |
| Ctrl+Y: Change AP Mode                                                                                                    |                     |
| Enter your choice(0-9): // Ctrl+F格式化flash,"Y                                                                                                    | /"需要手工输入            |
| Warning:All files on flash will be lost! Are you sure                                                                                                    | e to format? [Y/N]Y |
|                                                                                                    |                     |

.....

Format success.

| <1> Boot System                              |   |
|----------------------------------------------|---|
| <2> Enter Serial SubMenu                     | I |
| <3> Enter Ethernet SubMenu                   |   |
| <4> File Control                             |   |
| <5> Restore to Factory Default Configuration | I |
| <6> Skip Current System Configuration        | I |
| <7> BootWare Operation Menu                  |   |
| <8> Skip Authentication for Console Login    |   |
| <9> Storage Device Operation                 | I |

<0> Reboot

\_\_\_\_\_

Ctrl+Z: Access EXTENDED ASSISTANT MENU Ctrl+F: Format File System Ctrl+C: Display Copyright Ctrl+Y: Change AP Mode Enter your choice(0-9): 3 //进入以太口子菜单

选5设置有线网络配置,上传之前需要把胖AP版本文件名改成wa5300-oasis.ipe

| Note:the operating device is flash          | I |
|---------------------------------------------|---|
| <1> Download Image Program To SDRAM And Run | I |
| <2> Update Main Image File                  |   |
| <3> Update Backup Image File                |   |
| <pre> &lt;4&gt; Download Files(*.*)</pre>   |   |
| <5> Modify Ethernet Parameter               |   |
| <pre> &lt;0&gt; Exit To Main Menu</pre>     |   |
|                                             |   |
|                                             |   |

Enter your choice(0-5): 5 //修改以太口参数

Local IP Address :192.168.0.19 //配置和电脑同网段任意地址 Subnet Mask :255.255.25.0 Gateway IP Address :0.0.0.0

| Note:the operating device is flash  <br> <1> Download Image Program To SDRAM And Run |  |
|--------------------------------------------------------------------------------------|--|
| <1> Download Image Program To SDRAM And Run                                          |  |
|                                                                                      |  |
| <2> Update Main Image File                                                           |  |
| <3> Update Backup Image File                                                         |  |
| <pre>&lt;4&gt; Download Files(*.*)</pre>                                             |  |
| <5> Modify Ethernet Parameter                                                        |  |
| <pre> &lt;0&gt; Exit To Main Menu</pre>                                              |  |
|                                                                                      |  |
| =====================================                                                |  |
| Loading                                                                              |  |
| ·····                                                                                |  |
|                                                                                      |  |
|                                                                                      |  |
|                                                                                      |  |
|                                                                                      |  |
|                                                                                      |  |
| Done.                                                                                |  |
| 27445248 bytes downloaded!                                                           |  |
| Image file wa5300-oasis-boot.bin is self-decompressing                               |  |
| Saving file flash:/wa5300-oasis-boot.bin                                             |  |
| Done.                                                                                |  |

 $\label{eq:limage} Image file wa5300\mbox{-}oasis\mbox{-}system\mbox{-}bin \mbox{ is self-decompressing}\mbox{...}$ 

Saving file flash:/wa5300-oasis-system.bin .....

| <br>      |
|-----------|
| <br>      |
| <br>Done. |

升级完成后选择0退回主界面并且reboot

| 1 |      |
|---|------|
|   |      |
|   |      |
|   |      |
|   |      |
|   |      |
|   |      |
|   |      |
|   | <br> |
|   |      |

Enter your choice(0-5): 0

| <1> Boot System                                        |
|--------------------------------------------------------|
| <2> Enter Serial SubMenu                               |
| <3> Enter Ethernet SubMenu                             |
| <4> File Control                                       |
| <5> Restore to Factory Default Configuration           |
| <6> Skip Current System Configuration                  |
| <7> BootWare Operation Menu                            |
| <8> Skip Authentication for Console Login              |
| Storage Device Operation                               |
| <pre> &lt;0&gt; Reboot</pre>                           |
|                                                        |
| Ctrl_F: Format File System                             |
| Ctrl_C: Display Convright                              |
| Ctrl+Y: Change AP Mode                                 |
| Enter your choice (0-9): 0                             |
| System is starting                                     |
| Press Ctrl+D to access BASIC-BOOTWARE MENU             |
| Booting Normal Extended BootWare                       |
| The Extended BootWare is self-decompressing            |
| Done                                                   |
|                                                        |
| ***************************************                |
| * *                                                    |
| * H3C WA5320 BootWare, Version 7.18 *                  |
| * *                                                    |
| ***************************************                |
| Copyright (c) 2004-2019 New H3C Technologies Co., Ltd. |
| Compiled Date : Mar 8 2019                             |
| CPU Type : ARM                                         |
| CPU L1 Cache : 32KB                                    |
| CPU L2 Cache : 256KB                                   |
| CPU Clock Speed : 710MHz                               |
| Memory Type : DDR3 SDRAM                               |
| Memory Size : 256MB                                    |
| Memory Speed : 533MHz                                  |
| Flash Size : 32MB                                      |

BootWare Validating...

PCB Version : Ver.B

Press Ctrl+B to access EXTENDED-BOOTWARE MENU...

Loading the main image files...

Loading file flash:/wa5300-oasis-system.bin.....

Done.

Loading file flash:/wa5300-oasis-boot.bin..... Done.

Image file flash:/wa5300-oasis-boot.bin is self-decompressing.....

.....

.....Done.

System image is starting...

Startup configuration file doesn"t exist or is invalid. Line con0 is available.

Press ENTER to get started. 至此设备启动完成

配置关键点

配置关键点:

- 1) boot版本升级到版本配套的booware版本文件7.18版本
  - 2) 升级完bootware后需要格式化Flash,避免空间不足导致失败
  - 3) 从官网下载对应版本文件需要修改成wa5300-oasis.ipe
  - 4) 操作步骤与传统瘦切胖类似,无需切换ap-mode,选择<2> Update Main Image File

云AP是Fat AP。初次使用云AP,给云AP上电后,云AP会默认开启4个无线服务:

I 其中一个称之为管理WIFI,也称内部WIFI,SSID为H3C\_XXXXX,XXXX为设备mac地址后六位。管理WIFI供商铺内部员工管理使用,一般在2.4G频段工作,当设备未连接到绿洲时,通过连接管理WIFI在浏览器输入10.40.94.1或myap.h3c.com访问本地web页面可进行本设备下的无线服务管理配置,一旦连接上绿洲,将只能通过绿洲平台进行统一的无线服务配置管理。

I 其余3个称为用户WIFI,也称商业WIFI,SSID为H3C\_WiFi\_1、H3C\_WiFi\_2、H3C\_WiFi\_3,不加密,不认证,不隐藏。当设备连接到外网,可为已经连接上用户WIFI的用户提供上网服务。